# **TPMS Manager**

## **Operating instructions**

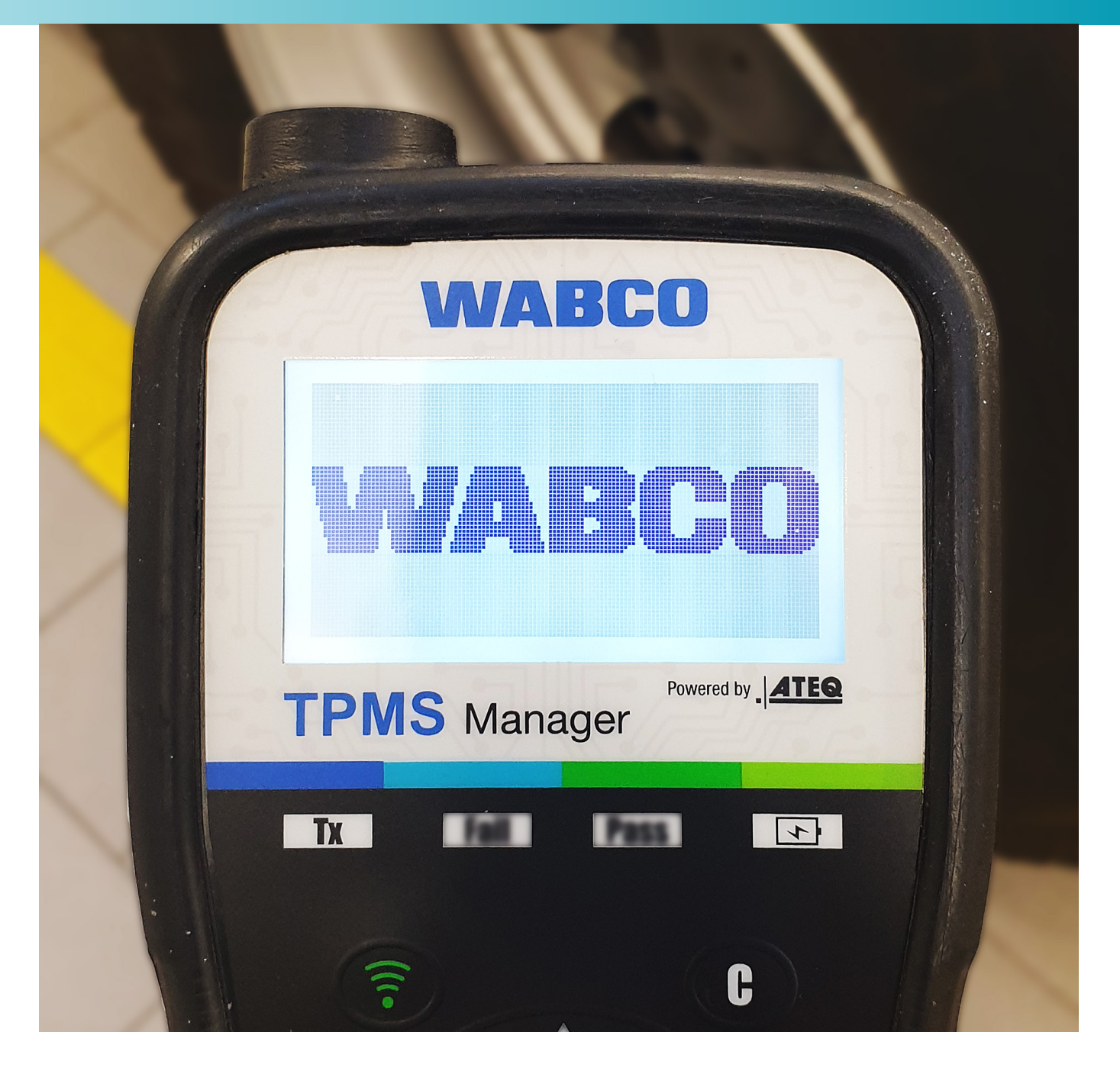

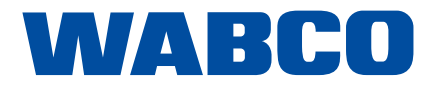

## **Table of contents**

## Table of contents

| 1  | List o | of abbrev                  | viations                           |  |
|----|--------|----------------------------|------------------------------------|--|
| 2  | Inform | mation about this document |                                    |  |
|    | 2.1    | Validity                   |                                    |  |
|    | 2.2    | Symbol                     | ls used                            |  |
| 3  | Basic  | : safety i                 | instructions                       |  |
|    | 3.1    | Proper                     | use                                |  |
|    | 3.2    | Obviou                     | s misuse                           |  |
|    | 3.3    | Qualific                   | ation and knowledge of personnel   |  |
|    | 3.4    | Structu                    | re and explanation of warnings     |  |
|    |        | 3.4.1                      | Structure of the warning notes     |  |
|    |        | 3.4.2                      | Explanation of the warning notes   |  |
|    | 3.5    | Genera                     | Il safety instructions             |  |
|    | 3.6    | Person                     | al protection equipment            |  |
| 4  | Scop   | e of sup                   | ply                                |  |
| 5  | Techr  | nical dat                  | a                                  |  |
| 6  | Struc  | ture                       |                                    |  |
| 7  | Start- | -up                        |                                    |  |
| 8  | Funct  | tions                      |                                    |  |
|    | 8.1    | ON/OF                      | F/battery charge level             |  |
|    | 8.2    | Checki                     | ng the sensor                      |  |
|    |        | 8.2.1                      | Read out sensor                    |  |
|    |        | 8.2.2                      | Compatible WABCO sensors           |  |
|    |        | 8.2.3                      | Sequential learning of the sensors |  |
|    | 8.3    | Search                     | part number                        |  |
|    | 8.4    | Setting                    | s                                  |  |
|    |        | 8.4.1                      | Region                             |  |
|    |        | 8.4.2                      | Units                              |  |
|    |        | 8.4.3                      | Format                             |  |
|    |        | 8.4.4                      | Buzzer ON                          |  |
|    |        | 8.4.5                      | Contrast                           |  |
|    |        | 8.4.6                      | Auto OFF                           |  |
|    | 8.5    | Info                       |                                    |  |
|    | 8.6    | Langua                     | ige                                |  |
|    | 8.7    | Latest                     | sensor data                        |  |
| 9  | Batte  | ry                         |                                    |  |
|    | 9.1    | Rechar                     | ge                                 |  |
|    | 9.2    | Replac                     | ement                              |  |
| 10 | Trout  | oleshoot                   | ing                                |  |
| 11 | Upda   | te softw                   | are                                |  |

**Original document:** The German version is the original document.

**Translation of the original document:** All non-German language editions of this document are translations of the original document.

Edition 2, Version 1 (10.2020) Document no.: 815 010 248 3 (en)

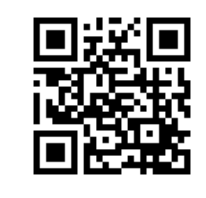

You will find the current edition at: http://www.wabco.info/i/727

| 5        |
|----------|
| <br>6    |
| <br>6    |
| 6        |
| <br>7    |
| <br>7    |
| 7        |
| <br>7    |
| <br>8    |
| <br>8    |
| δ        |
| 9<br>0   |
| <br>     |
| . 10     |
| <br>. 11 |
| . 12     |
| <br>. 13 |
| <br>. 14 |
| <br>. 14 |
| <br>. 15 |
| <br>. 15 |
| . 16     |
| <br>. 16 |
| <br>. 17 |
| <br>. 17 |
| . 17     |
| . 17     |
| <br>. 17 |
|          |
| 18       |
| . 18     |
| <br>. 18 |
| <br>. 18 |
| . 19     |
| . 19     |
| <br>. 19 |
| . 19     |
| 20       |
| . 20     |

## Table of contents

| 12 | Recycling              |
|----|------------------------|
| 13 | Disposal               |
| 14 | WABCO regional offices |

## List of abbreviations

## 1 List of abbreviations

| Abbreviation | Meaning                                     |
|--------------|---------------------------------------------|
| ABS          | Acrylonitrile butadiene styrene (plastic)   |
| AFM          | Aftermarket - retrofitting, third-party man |
| LCD          | Liquid Crystal Display                      |
| OE           | Original Equipment (manufacturer)           |
| SMS          | Strap Mounted Sensor; internal tire press   |
| TPMS         | Tire Pressure Monitoring System             |
| WIS          | Wheel Internal Sensor; internal tire press  |
| WM           | Wheel Mounted (sensor); external tire pr    |

nufacturers

ssure sensor, mounted on rim with tape

sure sensor, mounted on valve

ressure sensor, mounted on rim

### Information about this document

### Information about this document 2

#### 2.1 Validity

This document applies to the following WABCO part numbers:

300 200 001 0

#### 2.2 Symbols used

 $(\mathbf{i})$ Important information, notes and/or tips

Descriptive text

- For individual action steps
- 1. Action step 1
- 2. Action step 2
- ⇒ Consequence of an action
- Listing

## **Basic safety instructions**

### **Basic safety instructions** 3

#### 3.1 **Proper use**

WABCO TPMS Manager is a battery-powered device for start-up and monitoring of commercial vehicle tire pressure sensors. The use of TPMS Manager does not replace tire pressure monitoring systems permanently installed in the vehicle.

#### 3.2 **Obvious misuse**

The TPMS Manager must not be used for the start-up and monitoring of tire pressure sensors in passenger cars.

### Qualification and knowledge of personnel 3.3

Trained specialist: A trained specialist is defined as someone who holds a recognised training certificate in the respective specialist field. The status may also apply to persons who have sufficient professional experience in the field to be able to assess and perform the tasks. Through the knowledge acquired, the trained specialist should be able to assess the tasks and implement them in compliance with the existing regulations, rules and guidelines.

## **Basic safety instructions**

#### Structure and explanation of warnings 3.4

#### Structure of the warning notes 3.4.1

Warnings are structured as follows:

- Signal word and pictogram
- · Correct naming of the hazard
- Description of the consequences if the hazard is ignored •
- Description of the measure(s) to prevent the danger

#### Explanation of the warning notes 3.4.2

### 

Indicates a hazard that will result in death or serious injury if not avoided.

### **A** WARNING

Indicates a hazard that may result in death or serious injury if not avoided.

### **A**CAUTION

Indicates a hazard that may result in slight or moderately serious injury if not avoided.

### NOTICE

Indicates a hazard that may result in material damage if not avoided.

### **Basic safety instructions**

#### 3.5 **General safety instructions**

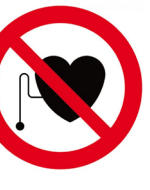

### Danger to life when using the product with a pacemaker

This product emits electromagnetic and electronically generated waves that may interfere with the safe operation of pacemakers. People with pacemakers should never use this product.

- \_ and material damage.
- Follow regional and national regulations on accident prevention.
- Make sure your workplace is dry as well as adequately lit and ventilated.
- Secure the vehicle against rolling by using chocks. \_
- \_
- Do not use the device near flammable liquids, explosive gases or vapours.
- Keep the machine away from heat sources. \_
- Do not use the machine with the battery cover removed.

### 3.6

### - Wear personal protective equipment to prevent injury:

- Safety boots
- Safety goggles

Follow all safety information, instructions and notices in this document to avoid personal injury

Ensure that the service brake is not being actuated when working on the brake.

Attach a notice on the steering wheel stating that work is being carried out on the brake.

### **Personal protection equipment**

## Scope of supply

# Technical data

| 4 | Scope of   | supply           | 5 | <b>Technical data</b>      |               |
|---|------------|------------------|---|----------------------------|---------------|
|   |            | TPMS Manager     |   |                            | TPMS          |
|   |            | USB adapter      |   |                            | TA ((1-)      |
|   |            | Connector type A |   |                            |               |
|   |            |                  |   | Battery type:              | Lithiu        |
|   |            | Connector type C |   | Battery life:              | Appr          |
|   | 100        |                  |   | Dimensions (max. L, W, D): | 16.5          |
|   |            |                  |   | Housing material:          | High          |
|   |            | Connector type G |   | Response frequency:        | Main<br>(sup  |
|   |            |                  |   | Low battery indicator:     | LCD           |
|   | 0.0        |                  |   | Weight:                    | Appr          |
|   |            | Connector type I |   | Temperature:               | Oper<br>Stora |
|   |            |                  |   | Working height:            | Up to         |
|   | $\bigcirc$ | USB cable        |   |                            | I             |

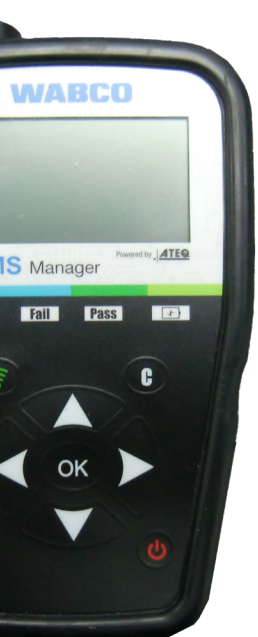

nium-ion battery

prox. 400 operations per full load

5 cm x 9.5 cm x 3.8 cm

h impact resistant ABS

in frequencies: 315 MHz and 433.92 MHz pport for most specific frequencies)

D bar display

prox. 1 kg

eration: -20 °C to +55 °C orage: -40 °C to +60 °C

to 2000 m

## Structure

6 Structure

OK

1

2

3

ON/OFF switch

Continue or confirm

Navigate up

Navigate to the left

wered by

C

-4

-5

MS Manage

Tx Fail Pass

ОК

Read out sensor

Cancel, back

Navigate down

Navigate to the right

G

1 Antenna

2 Result lights

3 Trigger light

5 Keyboard

"Battery low"

4 Battery charge indicator and light

## Start-up

7 Start-up

1 – Fully charge your TPMS Manager.

2 - Download the PC software (WebVT).

3 – Unpack and install WebVT.

4 - Connect your TPMS Manager to your PC.

5 – Register your TPMS Manager.

6 - Update the software on your TPMS Manager.

12

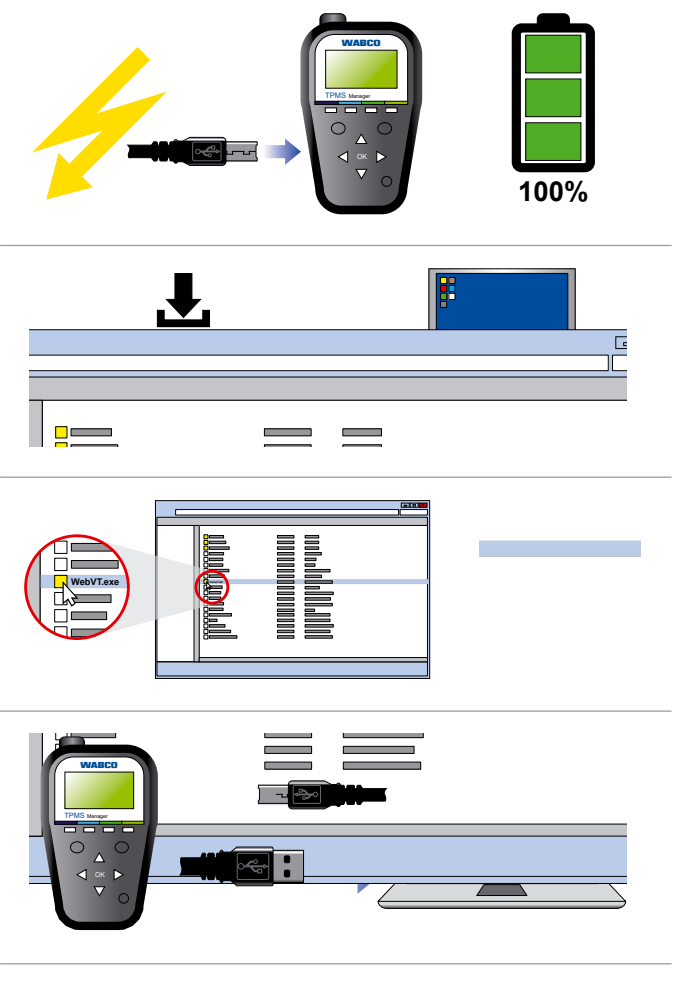

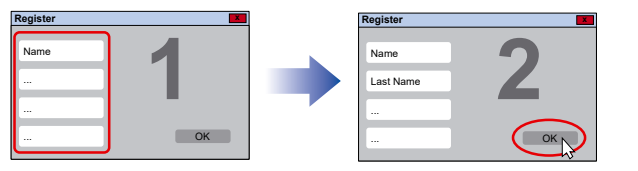

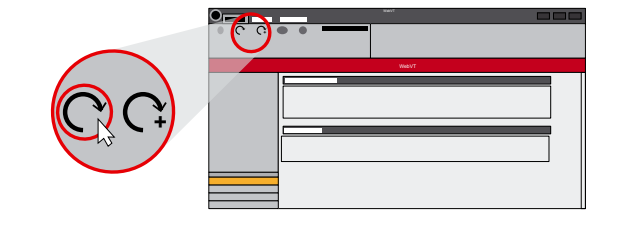

## **Functions**

### **Functions** 8

#### **ON/OFF/battery charge level** 8.1

- Press the ON/OFF switch once to turn on the TPMS Manager.
  - $\Rightarrow$  The main menu is displayed.

### Display battery charge level

- Press and hold the ON/OFF switch for up to 3 seconds to display the battery level.
- or
- In the INFO menu, press ON/OFF to display the battery level permanently.

### Switching off

- Press and hold the ON/OFF switch for more than 3 seconds to turn off the TPMS Manager.

## **Functions**

#### 8.2 Checking the sensor

There are 3 options to choose from:

- · Select sensor: Select sensor by sensor manufacturer and model.
- · Scan mode: Find sensor automatically.

#### 8.2.1 Read out sensor

- Press up or down to select the wheel to be tested compulsory for some manufacturers. Follow the manufacturer's instructions.).
- and press Read out sensor.
- Wait for the acoustic signal.
  - ⇒ The sensor data is displayed.

### Sensor data (example: WABCO WIS)

| WABCO         | 1      |
|---------------|--------|
| 4217397556    | 0.0    |
| 22 °C 433 MHz | BA     |
| REMAINING     | 120 MO |
| (🔊) START     | (C)    |

| Display              |                |
|----------------------|----------------|
| 421 739 755 6        | Identification |
| 22 °C                | Temperature    |
| 120 MONTHS REMAINING | Remaining li   |
| 0.0 bar              | Pressure diff  |
| 433 MHz              | Radio freque   |
| BAT: OK              | Battery statu  |
| START                | Check again    |
| MENU                 | Back to the r  |
|                      |                |

The battery status and temperature of internally mounted sensors are only displayed when Í the sensor is read. In trigger mode, only ID and pressure are displayed.

· Select vehicle: Select sensor by vehicle manufacturer, model and year of manufacture.

(optional function by means of which sensors can be assigned to a specific wheel. May be

- Hold the TPMS Manager at a maximum distance of 30 cm from the sensor you want to check

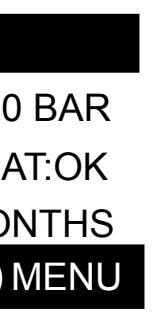

### Explanation

number of the sensor that was read out (ID)

measured by sensor

ifetime for a new sensor

ference between tire interior and exterior

ency

lS

main menu

## **Functions**

#### 8.2.2 **Compatible WABCO sensors**

| Name                                                                | Sensor type                                                            |  |
|---------------------------------------------------------------------|------------------------------------------------------------------------|--|
| WIS                                                                 | Wheel Internal Sensor; internally mounted sensor, mounted on valve     |  |
| SMS Strap Mounted Sensor; internally mounted sensor, mounted on rim |                                                                        |  |
| WM 2.2                                                              | Externally mounted sensor, manufactured until calendar week 20 in 2017 |  |
| WM 2.4                                                              | Externally mounted sensor, manufactured after calendar week 20 in 2017 |  |

### Date of manufacture (example)

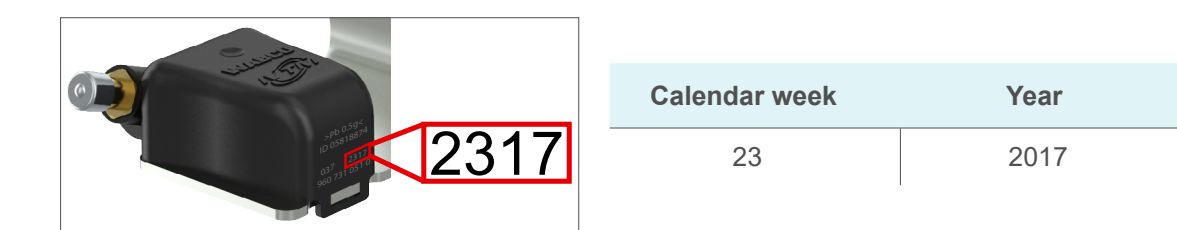

#### 8.2.3 Sequential learning of the sensors

This chapter describes the process for WABCO sensors. Sensors from other manufacturers may have to be learned in a different way. Follow the manufacturer's instructions.

The OptiTire<sup>™</sup> Diagnostic Software offers the possibility to learn sensors sequentially. If you use this function, the learning is performed counter-clockwise, starting with the front left-hand wheel. With twin wheels, the left wheel (in the direction of travel) is learned first.

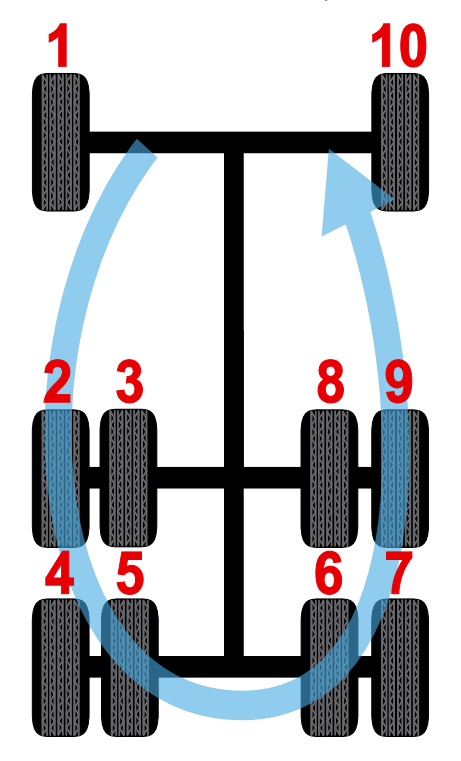

## **Functions**

| 8.3   | Search part number                           |
|-------|----------------------------------------------|
|       | Identify sensor part numbers by vehicle man  |
|       | There are 3 options to choose from:          |
|       | OE Part #: Original part                     |
|       | OE sensor reference: Alternative from the or |
|       | AFM Part: Reference number for retrofit part |
|       |                                              |
| 8.4   | Settings                                     |
|       |                                              |
| 8.4.1 | Region                                       |
|       | Change the region in which the TPMS Mana     |
|       |                                              |
| 8.4.2 | Units                                        |
|       | Change units for temperature and air pressu  |
|       |                                              |

### Supported units:

|            | Bar      | Kilopascal | Pound per quarter inch |
|------------|----------|------------|------------------------|
| Celsius    | bar / °C | kPa / °C   | PSI / °C               |
| Fahrenheit | bar / °F | kPa / °F   | PSI / °F               |

8.4.3 Format

Display sensor ID in decimal, hexadecimal or manufacturer-specific (automatic).

#### 8.4.4 **Buzzer ON**

The TPMS Manager may trigger a buzzer when checking a sensor. The buzzer can be switched on or off in the settings menu.

- Use up, down, left or right to switch between on and off.
- Click OK to confirm.
- 8.4.5 Contrast

Change screen contrast from 0 % to 100 %.

- Press up, down, left or right to increase the contrast.
- Press down to reduce the contrast.
- Click OK to confirm.

### nufacturer and display alternatives.

### riginal equipment manufacturer ts

ager is used.

ure.

## **Functions**

#### 8.4.6 Auto OFF

The TPMS Manager can automatically turn itself off after a defined period of inactivity (1 minute to 60 minutes). The function can be disabled.

- Press up, left or right to increase the duration.
- Press down to reduce the duration (0 = DISABLED).
- Click OK to confirm.

#### 8.5 Info

Display the current software version and information about the device.

### **Displayed information**

| Name     | Explanation                                        |
|----------|----------------------------------------------------|
| SN       | TPMS Manager serial number                         |
| Version  | Current software version                           |
| Database | Revision status of the database (vehicles/sensors) |
| Receiver | Status of the installed receivers                  |

#### 8.6 Language

Change the language of all menus.

#### 8.7 Latest sensor data

Display the most recently read sensor data. The data will be deleted when you restart. If the memory is empty, the machine displays the message "NO DATA".

## Troubleshooting

9

9.1

## **Battery**

Low battery indicator.

about 6 hours.

### Recharge

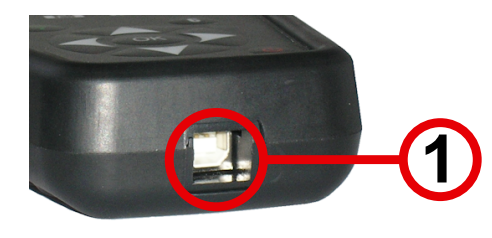

- Plug the USB cable into the USB port (1) on the TPMS Manager.
- Plug the USB cable into the charger adapter.
- Connect the charger adapter to a corresponding output.
- ⇒ The red "CHARGING" LED lights up.
- ⇒ After charging, the "CHARGING" LED lights up green.

i transmission may not be reliable.

### 9.2

10

## Replacement

The TPMS Manager must be sent to your WABCO partner for battery replacement.

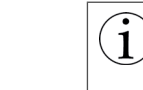

Do not open the TPMS Manager or manipulate the seal on the TPMS Manager. As soon as the seal is broken, the guarantee becomes void.

## Troubleshooting

If the TPMS Manager is unable to trigger one or more sensors, check the following possible causes:

- · The vehicle has no sensor.
- The sensor, module or ECU itself may be damaged or defective.
- · Your TPMS Manager may require a software update.
- · Check the "Auto Off" time settings for the screen display.
- Your TPMS Manager is damaged or defective.

### The TPMS Manager operates on 5 volts and has an integrated battery detection circuit. A fully charged battery can perform about 400 sensor tests (about 80-100 vehicles). A full charge takes

Using TPMS Manager when battery power is low is not recommended because data

## **Update software**

### 11 **Update software**

### NOTICE

 $(\mathbf{1})$ 

### Damage to TPMS Manager when unplugging during the update process

Disconnecting the TPMS Manager or turning off the computer during the update process may cause damage to the TPMS Manager.

- Do not disconnect the TPMS Manager or turn off the computer during the update process.

To update the system software, WebVT must be installed on your computer. For more information, please read chapter "7 Start-up", page 13.

Once a new log is available, the TPMS Manager must be updated.

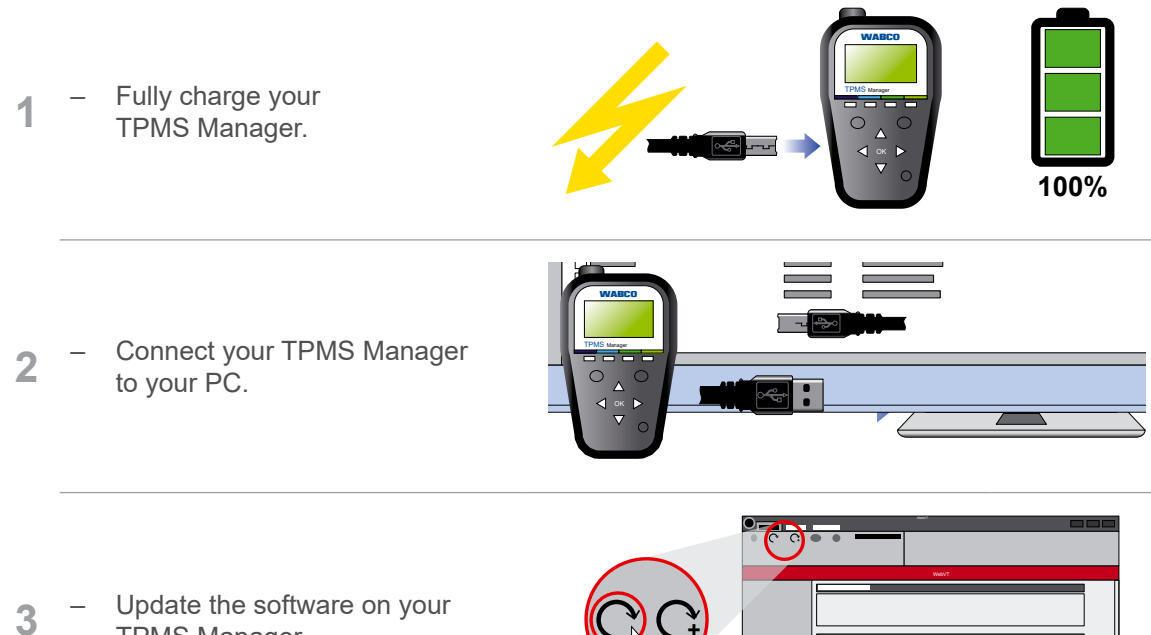

## Recycling

### 12 Recycling

Do not dispose of the lithium-ion battery or the device and/or accessories in the bin.

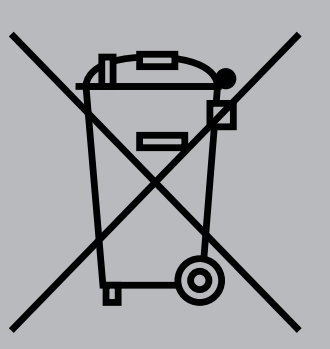

### These components must be collected and recycled.

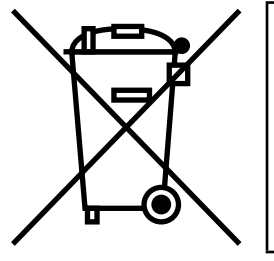

The crossed-out wheeled bin means that the product must be disposed of separately at the end of its life. This applies to your TPMS Manager, but also to all extensions marked with this symbol. Do not dispose of these products as unsorted household waste. For further information please contact WABCO.

TPMS Manager.

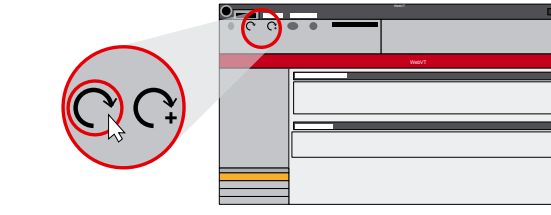

## Disposal

## **WABCO** regional offices

### 13 Disposal

- · The final and professional decommissioning and disposal of the product must be carried out in accordance with the applicable legal regulations of the country of use. In particular, the regulations for the disposal of batteries, equipment and the electrical system must be observed.
- · Electrical appliances must be collected separately from household or commercial waste and recycled or disposed of in accordance with regulations.
- · If applicable, take the old device to the company's internal disposal department, which will then forward it to specialist companies (specialist disposal companies).
- In principle, it is also possible to return the old device to the manufacturer. For this purpose, contact the manufacturer's customer service. Any special agreements must be observed.
- · Electrical and electronic equipment must be collected separately from unsorted municipal waste and recycled or disposed of properly, because harmful substances can cause lasting damage to health and the environment if disposed of improperly.
- Detailed information can be obtained from specialist waste management companies or the • responsible authorities.
- · The packaging must be disposed of separately. Paper, cardboard and plastics must be recycled.

|           | WABCO Headquarters, Giacomettistrasse 1, 3006 Bern 31, Switzerland, Tel.: +32-2663 98 00                                                                                   |    |                                                                                                    |    |                                                                                                    |  |  |
|-----------|----------------------------------------------------------------------------------------------------|----|----------------------------------------------------------------------------------------------------|----|----------------------------------------------------------------------------------------------------|--|--|
|           | WABCO Europe BVBA<br>Chaussée de la Hulpe 166<br>1170 Brüssel<br>Belgium<br>Tel.: +32 2 663 9800<br>Fax: +32 2 663 9896                                                    |    | WABCO Belgium BVBA/SPRL<br>'t Hofveld 6 B1-3<br>1702 Groot-Bijgaarden<br>Belgium<br>Tel.: +32 2 481 09 00                                                                                           |    | WABCO Austria GesmbH<br>Rappachgasse 42<br>1110 Wien<br>Austria<br>Tel.: +43 1 680 700                                                                                                  |  |  |
|           | WABCO GmbH<br>Am Lindener Hafen 21<br>30453 Hannover<br>Germany<br>Tel.: +49 511 9220                                                                                      |    | WABCO GmbH<br>Gartenstraße 1<br>31028 Gronau<br>Germany<br>Tel.: +49 511 922 3000                                                                                                    |    | WABCO Radbremsen<br>GmbH<br>Bärlochweg 25<br>68229 Mannheim<br>Germany<br>Tel.: +49 621 48310                                                                                           |  |  |
|           | WABCO brzdy k vozidlům<br>spol. s r.o.<br>Sourcing & Purchasing Office<br>U Trezorky 921/2<br>Prague 5 Jinonice<br>158 00 Prag<br>Czech Republic<br>Tel.: +420 226 207 010 |    | WABCO brzdy k vozidlům<br>spol. s r.o.<br>Pražákova 1008/69, Štýřice,<br>639 00 Brno<br>Czech Republic<br>Tel.: +420 543 428 800                                                                    |    | WABCO Automotive BV<br>Rhijnspoor 263<br>Capelle aan den IJssel<br>(Rotterdam) 2901 LB<br>The Netherlands<br>Tel.: +31 10 288 86 00                                                     |  |  |
| ÷         | WABCO (Schweiz) GmbH<br>Morgenstrasse 136<br>Bern 3018<br>Switzerland<br>Tel.: +41 31 997 41 41                                                                            | C* | WABCO International<br>Sourcing & Purchasing Office<br>Harmandere Mh. Dedepasa<br>Cd. 24<br>Atlas Park B/5 Pendik,<br>34912 Istanbul<br>Turkey<br>Tel.: +90 216 688 81 72<br>Fax: +90 216 688 38 26 | C* | WABCO Sales Office<br>Halide Edip Adivar Mh.<br>Ciftecevizler Deresi Sok.<br>2/2<br>Akin Plaza, Sisli,<br>34382 Istanbul<br>Turkey<br>Tel.: +90 212 314 20 00<br>Fax: +90 212 314 20 01 |  |  |
|           | WABCO France<br>Carre Hausmann<br>1 cours de la Gondoire<br>77600 Jossigny<br>France<br>Tel.: +33 1 87 21 13 12                                                            |    | WABCO Automotive Italia<br>S.r.L.<br>Studio Tributario e Societario,<br>Galleria San Federico<br>54 Torino, 10121<br>Italy<br>Tel.: +39 011 4010 411                                                |    | WABCO Polska<br>Sp. z o.o.<br>ul. Ostrowskiego 34<br>53-238 Wroclaw<br>Poland<br>Tel.: +48 71 78 21 888                                                                                 |  |  |
| <u>8.</u> | WABCO España S. L. U.<br>Av de Castilla 33<br>San Fernando de Henares<br>Madrid 28830<br>Spain<br>Tel.: +34 91 675 11 00                                                   |    | WABCO Automotive AB<br>Drakegatan 10, Box 188<br>SE 401 23 Gothenburg<br>Sweden<br>Tel.: +46 31 57 88 00                                                                                            |    | WABCO Automotive U.K.<br>Ltd<br>Unit A1 Grange Valley<br>Grange Valley Road,<br>Batley, W Yorkshire,<br>United Kingdom,<br>WF17 6GH                                                     |  |  |

## WABCO regional offices

|           | WABCO Australia Pty Ltd<br>Unit 3, 8 Anzed Court<br>Mulgrave, Victoria 3170<br>Australia<br>Tel.: +61 3 8541 7000<br>Hotline: 1300-4-WABCO                                                                       |    | WABCO do Brasil Indústria e<br>Comércio De Freios Ltda<br>Rodovia Anhanguera, km 106<br>CEP 13180-901<br>Sumaré-SP<br>Brazil<br>Tel.: +55 19 2117 4600<br>Tel.: +55 19 2117 5800 | * | WABCO Hong Kong<br>Limited<br>14/F Lee Fund Centre<br>31 Wong Chuk Hang<br>Road<br>Hong Kong<br>China<br>Tel.: +852 2594 9746                                                                                       |
|-----------|----------------------------------------------------------------------------------------------------|----|----------------------------------------------------------------------------------------------------|---|----------------------------------------------------------------------------------------------------|
| *         | Asia Pacific Headquarters,<br>WABCO (Shanghai) Mgmt<br>Co. Ltd<br>29F & 30F, Building B, New<br>Caohejing Intl Bus. Center<br>391 Guiping Rd, Xuhui Dist.<br>Shanghai 200233,<br>China<br>Tel.: +86 21 3338 2000 | *) | WABCO (China) Co. Ltd. Jinan<br>Shandong WABCO<br>Automotive Products Co. Ltd.<br>1001 Shiji Av,<br>Jinan Indust. Zone,<br>Shandong 250104<br>China<br>Tel.: +86 531 6232 8800   | * | WABCO (China) Co. Ltd<br>No. 917 Weihe Road,<br>Economic & Tech. Dev.<br>Zone<br>Qingdao 266510<br>China<br>Tel.: +86 532 8686 1000                                                                                 |
| *         | WABCO (China) Co. Ltd<br>Guangdong WABCO FUHUA<br>Automobile Brake System<br>Co. Ltd.<br>Building E, No. 1 North,<br>Santai Av, Taishan City<br>Guangdong 529200<br>China<br>Tel.: +86 750 5966 123              | *  | Shanghai G7 WABCO IOT<br>Technology Co. Ltd<br>Room 503, Liguo Building,<br>No. 255 Wubao Road,<br>Minhang Dist.<br>Shanghai 201100<br>China<br>Tel.: 021-64058562/826           | * | China-US RH Sheppard<br>Hubei Steering Systems<br>Co. Ltd<br>No. 18, Jingui Road,<br>Xianning City<br>Hubei 437000<br>China                                                                                         |
| ۲         | WABCO India Limited<br>Plot No. 3 (SP), III Main Road<br>Ambattur Industrial Estate<br>Chennai 600 058<br>India<br>Tel.: +91 44 42242000                                                                         |    | WABCO Japan Inc<br>Gate City Ohsaki W. Tower 2F,<br>1-11-1, Osaki,<br>Shinagawa-ku,<br>Tokyo 141-0032<br>Japan<br>Tel.: +81 3 5435 5711                                          |   | WABCO Korea Ltd<br>23, Cheongbuksandan-<br>ro, Cheongbuk-eup<br>Pyongtaek-si<br>Gyeonggi-do, 17792<br>Korea<br>Tel.: +82 31 680 3707                                                                                |
| <u>(;</u> | WABCO Asia Private Ltd<br>25 International Business<br>Park<br>#03-68/69 German Centre<br>609916<br>Singapore<br>Tel.: +65 6562 9119                                                                             |    | WABCO Automotive SA<br>10 Sunrock Close<br>Sunnyrock Ext 2,<br>Germison 1401<br>PO Box 4590, Edenvale 1610<br>South Africa<br>Tel.: +27 11 450 2052                              |   | WABCO Middle East<br>and Africa FZCO Vehicle<br>Control System<br>DWC Business Park,<br>Building A3, Room NO:<br>115,<br>PO Box 61231,<br>Dubai<br>United Arab Emirates<br>E-mail:<br>info.dubai@wabco-auto.<br>com |

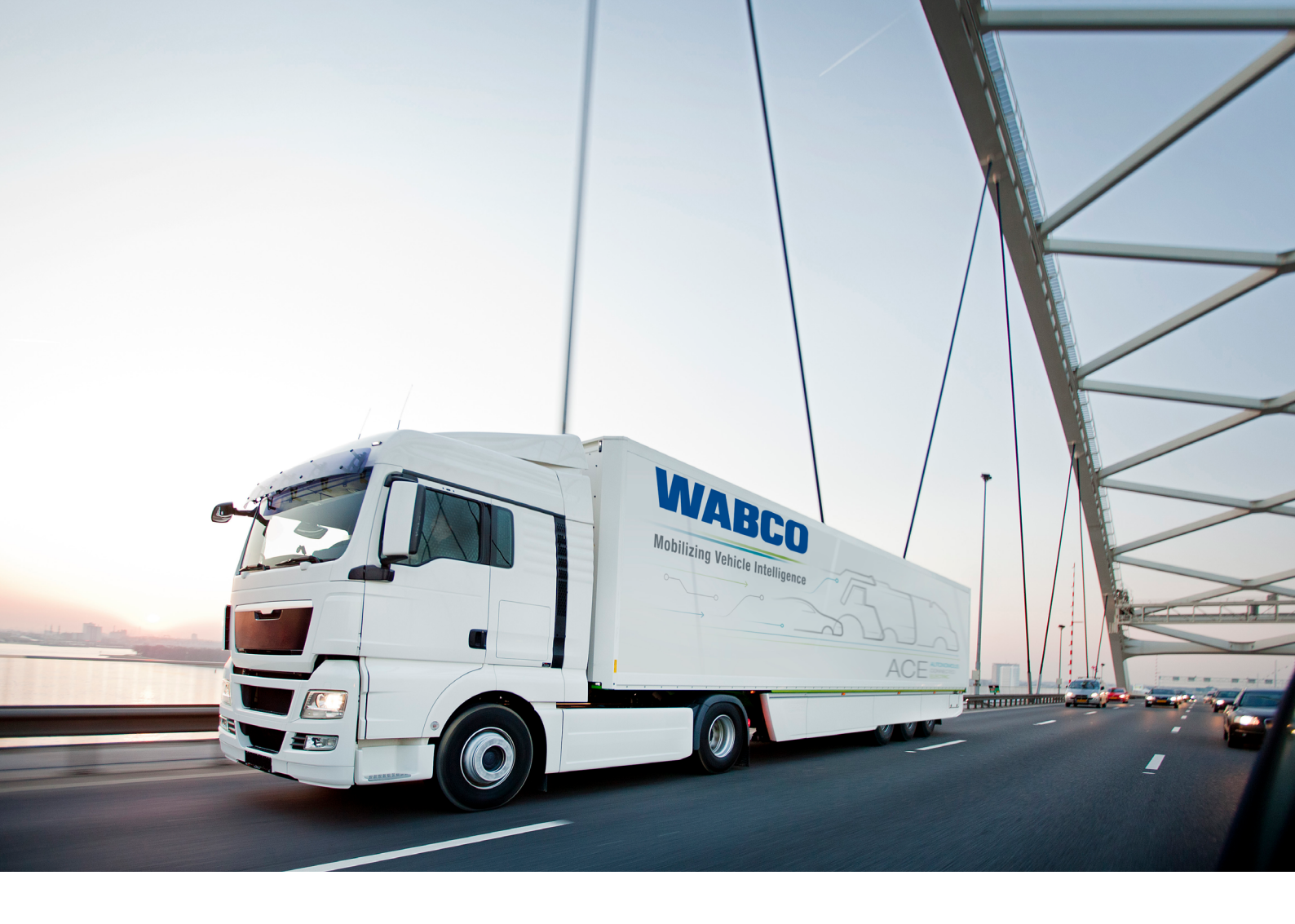

You can find information on WABCO products here: https://www.wabco-customercentre.com Please contact your WABCO partner for further information.

### ZF Friedrichshafen AG

ZF is a global technology company and supplies systems for passenger cars, commercial vehicles and industrial technology, enabling the next generation of mobility. ZF allows vehicles to see, think and act. In the four technology domains Vehicle Motion Control, Integrated Safety, Automated Driving, and Electric Mobility, ZF offers comprehensive solutions for established vehicle manufacturers and newly emerging transport and mobility service providers. ZF electrifies different kinds of vehicles. With its products, the company contributes to reducing emissions and protecting the climate.

ZF, which acquired WABCO Holdings Inc. on May 29, 2020, now has 162,000 employees worldwide with approximately 260 locations in 41 countries. In 2019, the two then-independent companies achieved sales of €36.5 billion (ZF) and \$3.4 billion (WABCO).

With the integration of WABCO, the leading global supplier of braking control systems and other advanced technologies that improve the safety, efficiency and connectivity of commercial vehicles ZF will create a new level of capability to pioneer the next generation of solutions and services for original equipment manufacturers and fleets globally. WABCO, with almost 12,000 people in 40 locations worldwide, will now operate under the ZF brand as its new Commercial Vehicle Control Systems division.

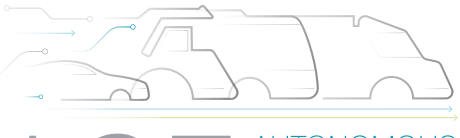

AUTONOMOUS CONNECTED ELECTRIC

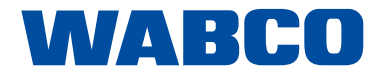